## Q: Why the Email function is fails to send email with Google Gmail account?

Ans:

## • Method A: Allow less secure apps in Google Gmail

- 1. Visit the Google "Less secure apps" page. (Users may be asked to sign in with Google account)
- 2. Open the [Allow less secure apps] switch on the page. Make it from OFF to ON to complete the setting, and then the WISE controller can use the Gmail account to send email now.

| ←                   | 低安全性應用程式                                                                                                    |  |  |
|---------------------|----------------------------------------------------------------------------------------------------|--|--|
|                     | 由於部分應用程式和裝置採用安全性較低的登入技術,您的帳戶會因此出現安全漏洞。建議您 <b>取</b> 消這<br>些應用程式的存取權限;如果您瞭解有風險,但這是要使用這些應用程式,則可以開放存取權限。<br>瞭解詳情 |  |  |
|                     | [允許安全性較低的應用程式] 設定處於停用狀態                                                                                      |  |  |
| $\overline{\nabla}$ |                                                                                                    |  |  |
| ÷                   | - 低安全性應用程式                                                                                                   |  |  |
|                     | 由於部分應用程式和裝置採用安全性較低的登入技術,您的帳戶會因此出現安全漏洞。建議您 <b>取消</b> 這<br>些應用程式的存取權限;如果您瞭解有風險,但還是要使用這些應用程式,則可以開放存取權限。<br>瞭解詳情 |  |  |
|                     | [允許安全性較低的應用程式] 設定處於啟用狀態                                                                                      |  |  |
|                     |                                                                                                    |  |  |

- Method B: Use APP password to sign in Google Gmail with 2-step verification
  - 1. Visit the Google "<u>APP passwords</u>" page. (Users may be asked to sign in with Google account)
  - 2. In the "APP passwords" page, select "Other (Custom name)" from "Select app" dropdown list and enter a name for the device (In this example, the name is WISE mail), and then click the "GENERATE"

## button.

| ÷ | 低安全性應用程式                                                                                                    |  |
|---|----------------------------------------------------------------------------------------------------|--|
|   | 由於部分應用程式和裝置採用安全性較低的登入技術,您的帳戶會因此出現安全漏洞。建議您 <b>取消</b> 這<br>些應用程式的存取權限;如果您瞭解有風險,但這是要使用這些應用程式,則可以開放存取權限。<br>瞭解詳情                       |  |
|   | [允許安全性較低的應用程式] 設定處於停用狀態                                                                                                    |  |
|   | $\overline{\nabla}$                                                                                                    |  |
| ÷ | 低安全性應用程式                                                                                                    |  |
|   | 由於部分應用程式和裝置採用安全性較低的登入技術,您的帳戶會因此出現安全漏洞。建議您 <b>取消</b> 這<br>些應用程式的存取權限;如果您瞭解有風險,但還是要使用這些應用程式,則可以 <b>開放</b> 存取權限。<br><mark>瞭解詳情</mark> |  |
|   | [允許安全性較低的應用程式] 設定處於啟用狀態                                                                                                    |  |
|   |                                                                                                    |  |

A "Generated app password" page will be displayed. Copy the app password in the yellow bar (16 character code) and paste it to the Gmail's password field on the "Email Setting" page (Advanced Setting → Email Setting → SMTP Server Setting → Authentication). Finally, click "DONE" button to complete the setting.

| $\leftarrow$ App passwords                                         |                                                                                                    |
|--------------------------------------------------------------------|----------------------------------------------------------------------------------------------------|
| App passwords let you sign in<br>Verification. You'll only need to | to your Google Account from apps on devices that don't support 2-Step<br>o enter it once so you don't need to remember it. Learn more                                                                                                    |
| Your app passwords                                                 |                                                                                                    |
| Generated app pa                                                   | vour and password for your device                                                                                                    |
|                                                                    | gyza fdbw lxur kudi                                                                                                    |
| Enal                                                               | How to use it                                                                                                    |
| securesally@gmsil.com<br>Password                                  | Go to the settings for your Google Account in<br>the application or device you are trying to set<br>up. Replace your password with the 16-<br>character password shown above.<br>Just like your normal password, this app<br>password grants complete access to your<br>Google Account. You won't need to remember it,<br>so don't write it down or share it with anyone. |
|                                                                    |                                                                                                    |
| SMTP Server Set                                                    | ✓                                                                                                    |
|                                                                    |                                                                                                    |
| *SMTP Server                                                       | Specify an address of SMTP server Google Gmail - smtp.gmail.com                                                                                                    |
| Port                                                               | 465                                                                                                    |
|                                                                    | ✓ Enable<br>*ID wei                                                                                                    |
| Authentication                                                     | Password                                                                                                    |
|                                                                    | Security SSL T                                                                                                    |

For more detailed description of Google "Sign in using App Passwords", please refer to the webpage.